# PubMed (Medline)

# Questions?? Ask your Librarian!! Beth Transue

btransue@messiah.edu - AIM: boolibmessiah - Facebook - x3810

**What is PubMed/Medline?** A database provided by the National Library of Medicine that provides bibliographic information for the medical literature. There are very few differences between PubMed and Medline; they are essentially the same database.

# How to access PubMed/Medline: We can access PubMed/Medline two ways:

- 1. <u>Access Medline through EBSCO</u> Go to Messiah Library website, Select Databases, Select Medline from alphabetical list. Medline is available to Messiah students, faculty and staff. This database provides easy access to the articles which are available full-text, but the searching features are not as advanced as PubMed..
- 2. <u>Access PubMed through the Internet</u>: Go to Messiah Library website, Select Databases, Select PubMed. PubMed is FREE to the public. Therefore, access to full-text journal articles through this database is limited. However, the searching features are more advanced than Medline. Look for the Messiah icon on PubMed records to see full-text articles through our database connections.

| <b>Basic Search</b>                      | Medline                                                                                                    | PubMed                                                                                                    |  |  |
|------------------------------------------|----------------------------------------------------------------------------------------------------|----------------------------------------------------------------------------------------------------|--|--|
| Searching keywords                       | Type keyword, Search                                                                                                    | Type keyword, Search                                                                                                    |  |  |
| Searching within specified <b>fields</b> | <ul><li>Type keyword</li><li>Select field from list</li><li>Search</li></ul>                                                                                                    | <ul> <li>Determine field name<br/>tag (listed in Help<br/>section)</li> <li>Type keyword and then<br/>field name tag in<br/>brackets</li> </ul>                                                                 |  |  |
| Truncation                               | Add * to word                                                                                                    | Add * to word                                                                                                    |  |  |
| Limits                                   | <ul> <li>Select Refine Search:</li> <li>Full text documents</li> <li>Years/Dates</li> <li>Language</li> <li>Review articles</li> <li>Gender, Age</li> <li>Subject subset</li> <li>Publication type</li> </ul> | <ul> <li>Select Limits link:</li> <li>Full free text articles</li> <li>Years/Dates</li> <li>Language</li> <li>Review articles</li> <li>Gender, Age</li> <li>Subject subset</li> <li>Publication type</li> </ul> |  |  |

| Advanced Search                                                                                                    | Medline                                                                                                    | PubMed                                                                                                    |  |  |
|----------------------------------------------------------------------------------------------------|----------------------------------------------------------------------------------------------------|----------------------------------------------------------------------------------------------------|--|--|
| Map to subject heading<br>(aka mapping)<br>PubMed will "guess"<br>what subject word you<br>mean when you type in<br>a keyword. This is<br>sometimes helpful, and<br>sometimes not helpful.<br>If not helpful, edit the<br>words that are<br>"guessed". | • Not available                                                                                                    | <ul> <li>Type keyword in search<br/>box, Search</li> <li>Review Search Details<br/>box to see what was<br/>actually searched</li> <li>Edit as appropriate<br/>within the box and run<br/>search again.</li> </ul>                                                                                                    |  |  |
| Search Subject Heading<br>(MeSH)<br>Subject headings are<br>controlled vocabulary<br>words, assigned by<br>experts. Using these<br>subject words will give<br>you better results than<br>just regular keywords.                                        | <ul><li>Select MeSH link at top</li><li>Search for subject term</li></ul>                                                                                                    | <ul> <li>Select MeSH Database<br/>link from bottom menu</li> <li>Search for subject term</li> <li>Add to search box with<br/>drop down list<br/>(<i>If MESH is not a link at the bottom, go back to the PubMed homepage</i>)</li> </ul>                                                                                              |  |  |
| Search for subject as the <b>Major Concept</b> of the article                                                                                                    | <ul> <li>Search MeSH for<br/>subject</li> <li>Select Major Concept<br/>checkbox</li> <li>Add to search box and<br/>run search</li> </ul>                                                                                                    | <ul> <li>Search MeSH for<br/>subject</li> <li>Select Major Topics<br/>only checkbox</li> <li>Send to search box<br/>using drop down list</li> </ul>                                                                                                    |  |  |
| Search for <b>subheadings</b><br><b>Explode</b> subject:<br>Search for subject term and<br>also search for subject terms<br>that are narrower in<br>hierarchical scope in MeSH<br>tree                                                                 | <ul> <li>Search MeSH for<br/>subject</li> <li>Select subheadings</li> <li>Add to search box and<br/>run search</li> <li>Default is not to explode<br/>term</li> <li>Search MeSH for<br/>subject</li> <li>Select Explode<br/>checkbox</li> <li>Add to search box and<br/>run search</li> </ul> | <ul> <li>Search MeSH for<br/>subject</li> <li>Select subheadings</li> <li>Send to search box<br/>using drop down list</li> <li>Default is to explode<br/>term.</li> <li>Search MESH</li> <li>Turn explode default off<br/>by checking Do Not<br/>Explode checkbox in<br/>MeSH entry</li> <li>Check subject's<br/>checkbox</li> </ul> |  |  |
|                                                                                                    |                                                                                                    | <ul> <li>Send to search box<br/>using drop down list</li> </ul>                                                                                                    |  |  |

| Navigation      | Medline                                                                                                    | PubMed                                                                                                    |
|-----------------|----------------------------------------------------------------------------------------------------|----------------------------------------------------------------------------------------------------|
| Display records | <ul><li>Select title</li><li>Open pdf if available</li></ul>                                                                                                    | <ul><li>Select title</li><li>Review abstract and<br/>MeSH</li></ul>                                                                                                    |
| Availability    | <ul> <li>Open pdf if available</li> <li>Check Periodicals List<br/>(library homepage) to<br/>determine if article is in<br/>another database or in<br/>print collection</li> <li>Request through<br/>Interlibrary Loan link if<br/>not available</li> </ul> | <ul> <li>Link to full free text if available</li> <li>Link to Messiah icon for full text.</li> <li>Check Periodicals List (library homepage) to determine if available online or in print</li> <li>Request through Interlibrary Loan if not available</li> </ul>                                                                                                    |
| Save results    | <ul> <li>Add record to folder</li> <li>Go to folder</li> <li>Save to file</li> </ul>                                                                                                    | <ul> <li>Select record</li> <li>Send to clipboard OR</li> <li>Send to file</li> </ul>                                                                                                    |
| Refworks export | <ul> <li>Add record to folder</li> <li>Go to folder</li> <li>Save</li> <li>Choose Bibliographic<br/>Manager tab</li> <li>Direct export to<br/>Refworks</li> </ul>                                                                                           | <ul> <li>First turn on Refworks</li> <li>PubMed Link:</li> <li>In Refworks, Select<br/>Tools, Customize. Then<br/>in the Refworks Links<br/>section, Select "Yes" for<br/>PubMed Links</li> <li>Follow the Refworks Guide<br/>for instructions about how<br/>to export references from<br/>PubMed to Refworks.</li> <li>NOTE: The "View in<br/>PubMed" link will take you<br/>to the actual record in<br/>PubMed.</li> </ul> |
| Email results   | <ul><li>Add record to folder</li><li>Go to folder</li><li>Email</li></ul>                                                                                                    | <ul><li>Select record</li><li>Send to Email</li></ul>                                                                                                    |
| Print results   | <ul> <li>Print from browser OR</li> <li>Add record to folder</li> <li>Go to folder</li> <li>Print, Choose citation style</li> </ul>                                                                                                    | Print through browser<br>button                                                                                                    |

### PUBMED Search

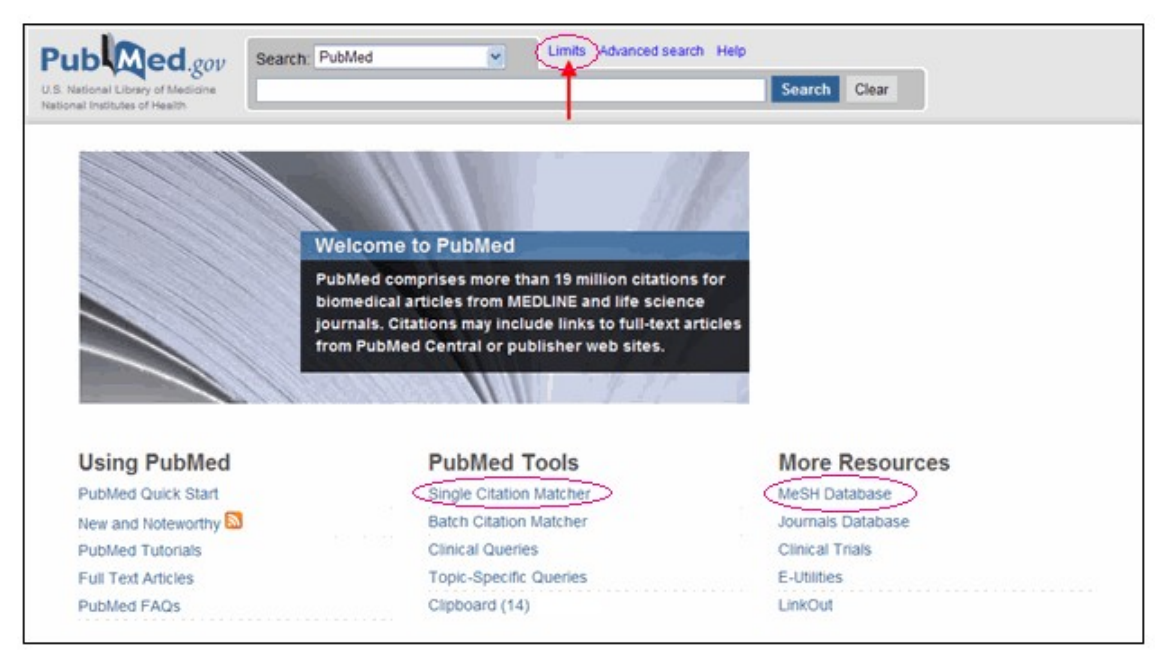

| Publed.gov<br>U.S. National Library of Medicine<br>National Institutes of Health                                                                             | Search: PubMed                                                                                                    | RSS Save searc                | h Advanced search  | Help<br>Clear                                                                                         |
|----------------------------------------------------------------------------------------------------|----------------------------------------------------------------------------------------------------|-------------------------------|--------------------|----------------------------------------------------------------------------------------------------|
| <u>Display Settings:</u> (ᢦ) Summary, 2                                                                                                    | 0 per page, Sorted by Recently Added                                                                                   |                               | <u>Send to:</u> 💌  | Limits Activated: English                                                                             |
| Results: 1 to 20 of 4942                                                                                                    | 2                                                                                                    | << First < Prev Page          | e 1 Next > Last >> |                                                                                                    |
| Novel human pathologic     autosomal recessive.     Alasti F, Peeters N, Wuy     Hum Genet. 2010 Jan;127(1     PMID: 20108392 [PubMed -     Related articles | al mutations, Gene symbol: SLC26A4, D<br>ts W, Sanati MH, Van Camp G.<br>I):116. No abstract available.<br>In process] | <u>sease: Deafness, non-s</u> | syndromic,         | Filter your results:<br>All (4942)<br>Review (618)<br>Free Full Text (1196)<br>Messiah College (3079) |
| Mitochondrial 12S rRNA                                                                                                    | variants in 1642 Han Chinese pediatric :                                                                               | subjects with aminoglycc      | oside-induced and  |                                                                                                    |

# MESH:

#### 🔲 1: Deafness

A general term for the complete loss of the ability to hear from both ears. Year introduced: DEAF-MUTISM was heading 1963-1979

<u>Subheadings</u>: This list includes those paired at least once with this heading in MEDLINE and may not reflect current rules allowable combinations.

blood cerebrospinal fluid chemically induced classification complications congenital diagnosis c economics education embryology enzymology epidemiology ethnology etiology genetics his immunology legislation and jurisprudence metabolism microbiology mortality nursing pathology physiopathology prevention and control psychology radiography radionuclide imaging radiotherapy rehabilitation surgery therapy ultrasonography urine veterinary virology

Restrict Search to Major Topic headings only Do Not Explode this term (i.e., do not include MeSH terms found below this term in the MeSH tree).

Entry Terms:

- Bilateral Deafness
- Deafness, Bilateral
- Hearing Loss. Complete